# **Setting Up Gradebook for Semester Classes**

Log into **PowerTeacher Pro** 

- 1. Click Settings
- 2. Click Traditional Grade Calculations

| D                         | PowerSchool                    | ► P3(MA-FB) Indep Study - s1 + |
|---------------------------|--------------------------------|--------------------------------|
| A <sup>+</sup><br>Grading | Setup                          | nont1 v                        |
| 北                         | Class Descriptions             |                                |
| Students                  | Display Settings               |                                |
| Pro 2                     | Traditional Grade Calculations | -                              |
| Reports                   | Functions                      | Score:    /30 D                |
|                           | Recalculate Final Grades       | DORE<br>14/2016)               |
|                           |                                |                                |
| Apps                      |                                |                                |
|                           |                                |                                |

- 3. For semester classes your weights should be set up as:
  - a. F1 (term weighting)
    - i. Q3=40
    - ii. Q4=40
    - iii. E2=20

\*\*Unless you are not giving an exam - then it would be Q3=50% and Q4=50%

| Formula                    | Drop Low Scores                               |                                                 |            |              |       |
|----------------------------|-----------------------------------------------|-------------------------------------------------|------------|--------------|-------|
| Calculate (                | Overall Class Grade                           |                                                 |            |              |       |
| Term Weig                  | hting                                         |                                                 |            |              |       |
| Exact Va                   | lue Earned                                    | <b>~</b>                                        |            |              |       |
| Uses the s<br>reporting to | tudent's calculated pe<br>erm. Example: 95.3% | rcent (Alpha Scales) or numeric value<br>or 3+. | e (Numeric | Scales) from | n the |
| TYPE                       |                                               | ATTRIBUTE                                       | WEIGHT     | PERCENT      | 0     |
| Term Weig                  | phting                                        | Q3 🗸                                            | 4          | 40%          | -     |
| Term Weig                  | phting                                        | Q4                                              | 4          | 40%          | -     |
| Term Weig                  | phting                                        | E2 🗸                                            | 2          | 20%          | -     |

- **b.** To add a term, just click the + button beside "percent"
- c. To delete a term, click the button to the right of the corresponding term

#### 4. For each 9 weeks your grade book should be set up as:

#### a. Q3 (Category Weighting)

- i. You may choose your own configuration based on your classroom needs.
- ii. The District does recommend that for easy synching with Schoology you limit yourself to the 4 built in Categories:
  - 1. Classwork, Quiz, Test and Project. (i.e. Do not create your own category names)
    - a. Whatever categories and weights you set in
      PowerSchool they need to match exactly what you have
      in Schoology (if you plan to sync your grades)
    - b. See below for example
      - i. To add a category, just click the + button beside "percent"
      - ii. **To delete a category**, click the button to the right of the corresponding category

×

### Q3 Reporting Term for 4(A,C) American History I

| Formula     | Drop Low Scores     |           |        |         |   |
|-------------|---------------------|-----------|--------|---------|---|
| Calculate C | Overall Class Grade |           |        |         |   |
| TYPE        |                     | ATTRIBUTE | WEIGHT | PERCENT | Đ |
| Category    | Weighti 🔽           | Classwork | 10     | 10%     | - |
| Category    | Weighti 🔽           | Quiz      | 40     | 40%     | - |
| Category    | Weighti 🔽           | Test 🗸    | 50     | 50%     | - |

iii. Use total points, and have every assignment weighted an equal amount

- 1. If you plan to sync from Schoology to PowerSchool, do not use Total Points, because your grades will NOT SYNC!
  - a. Instead choose one category, weight everything 100% in that one category
  - b. Map everything from Schoology to Powerschool to that one category

#### b. Q4 (category weighting)

- i. Same as above for Q3
- ii. Make sure that the categories and weights match between quarters

| Q4 Reporting Term for                               | 4(A,C) American History                                                                 |        |         | > |
|-----------------------------------------------------|-----------------------------------------------------------------------------------------|--------|---------|---|
| Formula Drop Low Scores                             |                                                                                         |        |         |   |
| Calculate Overall Class Grade                       |                                                                                         |        |         |   |
| TYPE                                                | ATTRIBUTE                                                                               | WEIGHT | PERCENT | Đ |
| Category Weighti 🗸                                  | Quiz                                                                                    | 40     | 40%     | - |
| Category Weighti                                    | Classwork                                                                               | 10     | 10%     | - |
| Category Weighti                                    | Test 🗸                                                                                  | 50     | 50%     | - |
| i. Weight set<br>ii. This can al<br>1. Tes<br>2. We | t <b>to 1 (</b> or 100, same thing)<br>so be Category Weighting<br>t<br>ight 1 (or 100) |        |         |   |
| E2 Reporting Term for                               | 4(A,C) American History                                                                 |        |         |   |
| Formula Drop Low Scores                             |                                                                                         |        |         |   |
| Calculate Overall Class Grade                       |                                                                                         |        |         |   |
| TYPE                                                | ATTRIBUTE                                                                               | WEIGHT | PERCENT | 0 |
| Total Points                                        | Total Points                                                                            | 1      | 100%    | - |

## **Option: Copy Settings to Other Classes?**

You CAN copy these settings to your other classes that will have EXACTLY the same settings.

- On the Traditional Grade Calculations page, select the gear and choose Copy Traditional Grade Calculations.
- Select the class that IS SETUP CORRECTLY.
- You can then select target classes from a list off your classes.
- As a precaution, always spot check to verify that the other classes are set-up correctly!

# **Setting Up Gradebook for Year Long Classes**

Log into PowerTeacher Pro

1. Click Settings

| I D                       | PowerSchool                    | ► P3(MA-FB) Indep Study - S1 + |
|---------------------------|--------------------------------|--------------------------------|
| A <sup>+</sup><br>Grading | Setup                          | nont1 ×                        |
| 北                         | Class Descriptions             |                                |
| Students                  | Display Settings               |                                |
| Pro 2                     | Traditional Grade Calculations |                                |
| Reports                   | Functions                      | Score:    /30 D                |
|                           | Recalculate Final Grades       | 10RE<br>14/2016)               |
|                           |                                |                                |
| Apps                      |                                |                                |
|                           |                                |                                |

#### 2. Click Traditional Grade Calculations

For year-long classes your weights should be set up as:

- 3. F1 (term weighting)
  - a. Q1=20
  - b. Q2=20
  - c. Q3=20
  - d. Q4=20
  - e. E2=20

\*\*Unless you are not giving an exam - then the weights would all be 25%

| F1 Rep                      | orting Term for                               | 1(A-B) English I                               |             |              | ×   |
|-----------------------------|-----------------------------------------------|------------------------------------------------|-------------|--------------|-----|
| Formula                     | Drop Low Scores                               |                                                |             |              |     |
| Calculate C                 | Overall Class Grade                           |                                                |             |              |     |
| Term Weigh                  | nting                                         |                                                |             |              |     |
| Exact Va                    | lue Earned                                    | ✓                                              |             |              |     |
| Uses the st<br>reporting te | tudent's calculated pe<br>erm. Example: 95.3% | rcent (Alpha Scales) or numeric valu<br>or 3+. | ue (Numeric | Scales) from | the |
| TYPE                        |                                               | ATTRIBUTE                                      | WEIGHT      | PERCENT      | O   |
| Term Weig                   | hting 🔽                                       | Q1 🗸                                           | 20          | 20%          | -   |
| Term Weig                   | hting                                         | Q2                                             | 20          | 20%          | -   |
| Term Weig                   | hting 🔽                                       | Q3 🗸                                           | 20          | 20%          | -   |
| Term Weig                   | hting                                         | Q4                                             | 20          | 20%          | -   |
| Term Weig                   | hting                                         | E2                                             | 20          | 20%          | -   |

- 4. For each semester your grade book should be set up as:
  - a. S1 (term weighting)
  - b. Q1=50
  - c. Q2=50

| S1 Re                                                                                                    | porting Term fo                                                                                                    | r 1(A-B) English I                                                                                                    |                  |                                |                               |      |
|----------------------------------------------------------------------------------------------------|----------------------------------------------------------------------------------------------------|----------------------------------------------------------------------------------------------------|------------------|--------------------------------|-------------------------------|------|
| Formula                                                                                                    | Drop Low Scores                                                                                                    |                                                                                                    |                  |                                |                               |      |
| Calculate                                                                                                    | Overall Class Grade                                                                                                    |                                                                                                    |                  |                                |                               |      |
| Term We                                                                                                    | ighting                                                                                                    |                                                                                                    |                  |                                |                               |      |
| Exact V                                                                                                    | /alue Earned                                                                                                    | <b>Y</b>                                                                                                    |                  |                                |                               |      |
| Uses the reporting                                                                                                    | student's calculated p<br>term. Example: 95.3%                                                                                                    | percent (Alpha Scales) or nu<br>6 or 3+.                                                                                                   | meric value (Nun | neric Scal                     | es) from the                  |      |
| IYPE                                                                                                    |                                                                                                    | ATTRIBUTE                                                                                                    | WE               | GHT PEF                        | RCENT                         | D    |
| Term We                                                                                                    | ighting                                                                                                    | Q1                                                                                                    | <b>∨</b> 50      | 5                              | 0%                            | -    |
| Term We                                                                                                    | eighting                                                                                                    | Q2                                                                                                    | ✓ 50             | 5                              | 0%                            |      |
| 2 Ben                                                                                                    | 5. S2-same as a<br>a. Q2=50<br>b. Q4=50                                                                                                    | bove for S1<br>0<br>0<br>: 1(A-B) World His                                                                                                | tony Honor       | <i>'</i> 9                     |                               |      |
| 52 Repo                                                                                                    | 5. S2-same as a<br>a. Q2=50<br>b. Q4=50<br>orting Term for<br>Drop Low Scores                                                                        | bove for S1<br>0<br>0<br>· 1(A-B) World His <sup>.</sup>                                                                                   | tory Honor       | rs                             |                               |      |
| 52 Repo<br>ormula                                                                                                    | 5. S2-same as a<br>a. Q2=50<br>b. Q4=50<br>orting Term for<br>Drop Low Scores<br>verall Class Grade                                                  | bove for S1<br>0<br>0<br>• 1(A-B) World His                                                                                                | tory Honor       | ſS                             |                               |      |
| 5<br>2 Repo<br>prmula<br>alculate O<br>prm Weigh                                                                                                    | 5. S2-same as a<br>a. Q2=50<br>b. Q4=50<br>orting Term for<br>Drop Low Scores<br>verall Class Grade<br>ting                                          | bove for S1<br>0<br>0<br>1(A-B) World His                                                                                                  | tory Honor       | 'S                             |                               |      |
| 52 Repo<br>ormula<br>alculate O<br>erm Weigh<br>Exact Valu                                                                                                    | 5. S2-same as a<br>a. Q2=50<br>b. Q4=50<br>Drop Low Scores<br>Verall Class Grade<br>ting<br>Je Earned                                                | bove for S1<br>0<br>0<br>• 1(A-B) World His<br>•                                                                                           | tory Honor       | rs                             |                               |      |
| S2 Repo<br>ormula<br>alculate O<br>erm Weigh<br>Exact Valu<br>ses the stu<br>porting ter                                                                                                    | 5. S2-same as a<br>a. Q2=50<br>b. Q4=50<br>Drop Low Scores<br>Verall Class Grade<br>ting<br>ue Earned<br>udent's calculated por<br>m. Example: 95.3% | bove for S1<br>0<br>0<br>1(A-B) World His<br>ercent (Alpha Scales) or r<br>o r 3+.                                                         | tory Honor       | <b>'S</b><br>Numeric           | Scales) fro                   | rm 1 |
| 52 Reportion<br>52 Report<br>52 Reportion<br>52 Report<br>52 Report<br>52 Reportion<br>52 Report<br>52 Reportion<br>52 Report<br>52 Reportion<br>53 Report<br>54 Report<br>54 Report<br>54 Report<br>55 Report<br>54 Report<br>55 Report<br>55 Repo | 5. S2-same as a<br>a. Q2=50<br>b. Q4=50<br>Drop Low Scores<br>Verall Class Grade<br>ting<br>Je Earned<br>Jdent's calculated por<br>m. Example: 95.3% | bove for S1<br>0<br>0<br>• 1(A-B) World His<br>•<br>•<br>•<br>•<br>•<br>•<br>•<br>•<br>•<br>•<br>•<br>•<br>•<br>•<br>•<br>•<br>•<br>•<br>• | tory Honor       | <b>'S</b><br>Numeric<br>WEIGHT | Scales) fro                   |      |
| 52 Report<br>ormula<br>alculate O<br>erm Weigh<br>Exact Value<br>ses the stup<br>porting term<br>E<br>erm Weigh                                                                                                    | 5. S2-same as a<br>a. Q2=50<br>b. Q4=50<br>Drop Low Scores<br>verall Class Grade<br>ting<br>ue Earned<br>udent's calculated por<br>m. Example: 95.3% | bove for S1<br>0<br>0<br>1(A-B) World His<br>c<br>ercent (Alpha Scales) or r<br>or 3+.<br>ATTRIBUTE<br>Q3                                  | tory Honor       | S<br>Numeric<br>WEIGHT<br>50   | Scales) fro<br>PERCENT<br>50% |      |

#### 6. For each 9 weeks your grade book should be set up as:

#### a. Q1 (Category Weighting)

- i. You may choose your own configuration based on your classroom needs.
- ii. The District does recommend that for easy synching with Schoology you **limit yourself to the 4 built in Categories**:

- 1. Classwork, Quiz, Test and Project. (i.e. Do not create your own category names)
  - a. Whatever categories and weights you set in PowerSchool they need to match exactly what you have in Schoology (if you plan to sync your grades)
  - b. See below for example
    - i. **To add a category,** just click the + button beside "percent"
    - ii. **To delete a category**, click the button to the right of the corresponding category

| Q1 Reporting Term for 1(A-B) English I |                     |           |        |         | × |
|----------------------------------------|---------------------|-----------|--------|---------|---|
| Formula                                | Drop Low Scores     |           |        |         |   |
| Calculate (                            | Overall Class Grade |           |        |         |   |
| TYPE                                   |                     | ATTRIBUTE | WEIGHT | PERCENT | Đ |
| Category                               | Weighti 🔽           | Classwork | 20     | 20%     | - |
| Category                               | Weighti 🔽           | Quiz      | 35     | 35%     | - |
| Category                               | Weighti 🔽           | Test      | 45     | 45%     | - |

- i. Use **total points**, and have every assignment weighted an equal amount
  - 1. If you plan to sync from PowerSchool to Schoology, do not use Total Points, because your grades will NOT SYNC!
    - a. Instead choose one category, weight everything 100% in that one category
    - b. Map everything from Schoology to Powerschool to that one category

#### 4. Q2-Q4(category weighting)

- i. Same as above for Q1-
- ii. Make sure that the categories and weights match between quarters

| Q4 Reporting Term for 1(A-B) English I |                     |           |        |         | × |
|----------------------------------------|---------------------|-----------|--------|---------|---|
| Formula                                | Drop Low Scores     |           |        |         |   |
| Calculate C                            | Overall Class Grade |           |        |         |   |
| TYPE                                   |                     | ATTRIBUTE | WEIGHT | PERCENT | 0 |
| Category \                             | Weighti 🔽           | Classwork | 20     | 20%     | - |
| Category \                             | Weighti 🔽           | Quiz      | 35     | 35%     | - |
| Category \                             | Weighti 🔽           | Test      | 45     | 45%     | - |

#### 5. E2 (total points)

- ii. Weight set to 1 (or 100, same thing)
- iii. This can also be Category Weighting
  - 1. Test
  - 2. Weight 1 (or 100)

| E2 Reporting Term for 4(A,C) American History I |                               |              |        |         |   |  |  |  |
|-------------------------------------------------|-------------------------------|--------------|--------|---------|---|--|--|--|
| Formula                                         | Drop Low Scores               |              |        |         |   |  |  |  |
| Calculate (                                     | Calculate Overall Class Grade |              |        |         |   |  |  |  |
| TYPE                                            |                               | ATTRIBUTE    | WEIGHT | PERCENT | Đ |  |  |  |
| Total Poin                                      | ts 🔽                          | Total Points | 1      | 100%    | - |  |  |  |

### **Option: Copy Settings to Other Classes?**

You CAN copy these settings to your other classes that will have EXACTLY the same settings.

- On the Traditional Grade Calculations page, select the gear and choose Copy Traditional Grade Calculations.
- Select the class that IS SETUP CORRECTLY.
- You can then select target classes from a list off your classes.
- As a precaution, always spot check to verify that the other classes are set-up correctly!